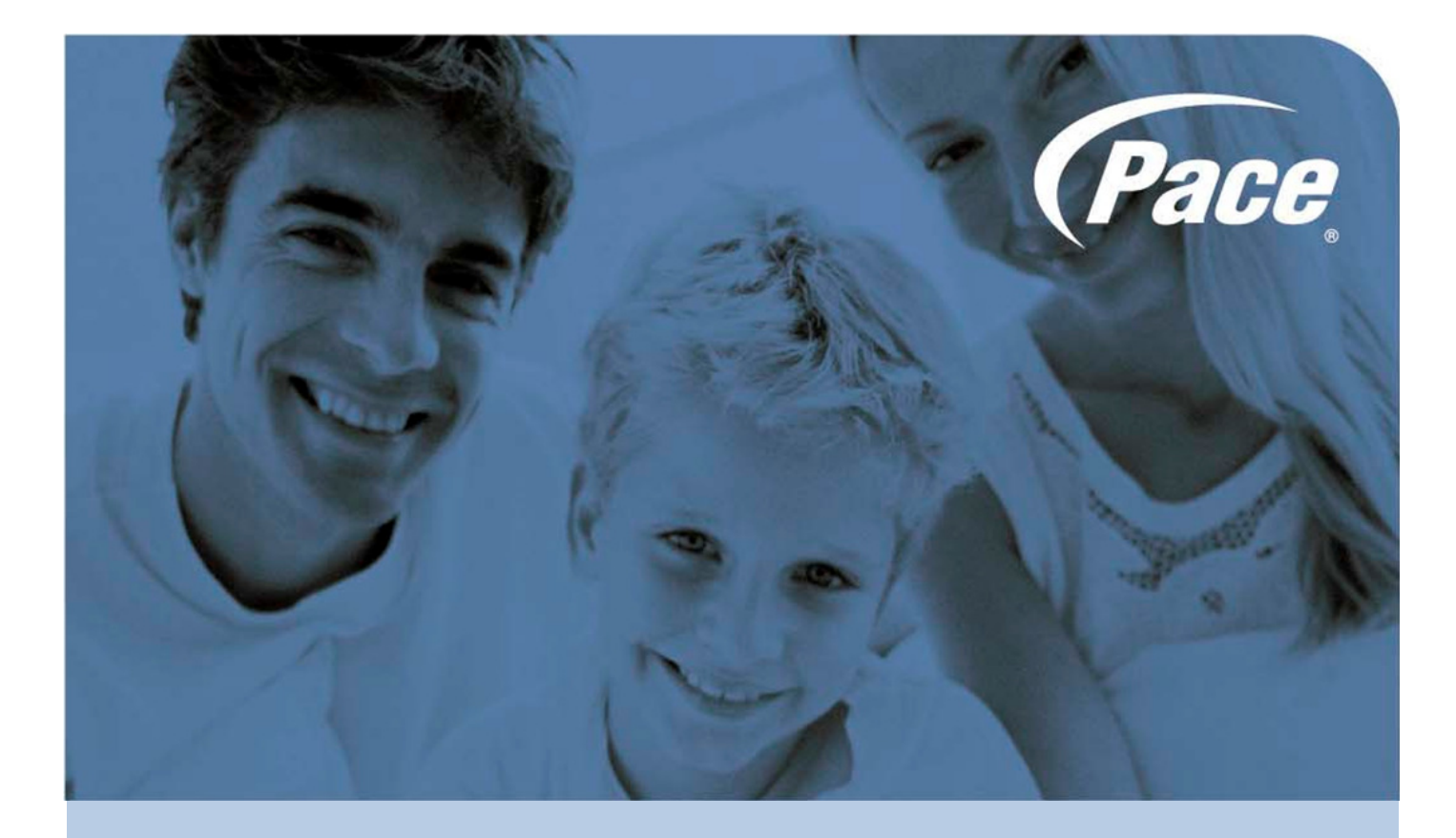

# A5500 Configuration Guide

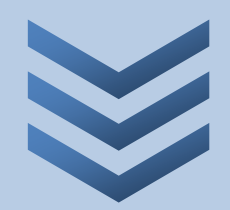

Sri Ram Kishore February 2012

Pace plc, Victoria Road, Saltaire BD18 3LF UK Tel: +44 (0) 1274 532000 Fax: +44 (0) 1274 532010

BRINGING TECHNOLOGY HOME www.pace.com

# Table of contents

| Gateway Configuration                            | . 3  |
|--------------------------------------------------|------|
| Accessing your gateway configuration tool        | 3    |
| Configuring your broadband Internet access       | 3    |
| Configuring your local network                   | 4    |
| Configuring your wireless network                | 5    |
| Securing your wireless network                   | 7    |
| Authorising programs to access the Internet      | 9    |
| Configuring port forwarding                      | . 10 |
| Defining a DMZ                                   | . 11 |
| Configuring phone lines                          | . 11 |
| Displaying the activated services                | . 13 |
| Displaying the broadband status                  | . 13 |
|                                                  |      |
| Home Network                                     | 16   |
| Displaying the devices connected to your gateway | . 16 |
|                                                  |      |
| Administration                                   | 17   |
| Creating system password                         | . 17 |
| Restarting your gateway                          | .17  |
| Restoring the factory settings                   | . 18 |
| Displaving diagnostic information                | . 18 |
| Using built-in IP utilities                      | . 19 |
| 6                                                |      |

### Accessing your gateway configuration tool

Connect a computer to your home gateway using an Ethernet cable or WiFi. Open an Internet browser and enter the "http://192.168.1.254" or "http://app.singnet.com.sg" web address to access your home gateway configuration tool.

| P SingTel                                                                         |                                                                                                    |                                                                                                    | Pace                                                                              |
|-----------------------------------------------------------------------------------|----------------------------------------------------------------------------------------------------|----------------------------------------------------------------------------------------------------|-----------------------------------------------------------------------------------|
|                                                                                   |                                                                                                    |                                                                                                    |                                                                                   |
| BOX    Status  Configuration  Security  HOME NETWORK                              | Welcome to your configurat<br>The Box is configured to deliver the ver<br>You can also connect various accessorid<br>by multiple computers and also to give                                                                                                    | y best in terms of both performance and<br>as to the Box - so they can be shared<br>them Internet access. | security.                                                                         |
| Connected Devices                                                                 | Ø (q) • 🔘                                                                                                    |                                                                                                    |                                                                                   |
| <ul> <li>Management</li> <li>Troubleshooting</li> <li>Acknowledgements</li> </ul> | Box<br>Service Status: Check the<br>availability of my services (Internet,<br>Wireless, Telephony)<br>Firewall: Authorise my application<br>and games to interact with Internet<br>Wireless: Manage my wireless<br>connection<br>Router : Manage advanced<br>parameters | Home Network<br>Connected Equipment: Manage your<br>home network                                          | Support<br>Box Diagnostics: Access<br>comprehensive troubleshooting<br>statistics |

# Configuring your broadband Internet access

To configure your internet connection:

- Under the **Box** heading, click **Configuration**, and then click **Internet**.
- Select the **Physical Link** type:
  - If your broadband connectivity is through the Ethernet port of your gateway, leave the setting as Ethernet, which is the default.
  - If your broadband connectivity is through the ADSL port of your gateway, click **ADSL**.
- Select your preferred Connection Protocol: DHCP (for Ethernet connectivity), PPPoE, or PPPoA (for ADSL connectivity).
  - If you set the connection protocol to PPPoE or PPPoA, enter the connection identifiers (PPP Login and PPP Password) given to you by your Internet service provider.
  - If you set the connection protocol to DHCP, you do not need to enter your username and password.
- If necessary, change the DNS server address.
- For configuring static IP address, select the Use the following IP address radio button in the EOA / IPoA Parameters panel. Enter the IP address, subnet mask, and default gateway in the respective text boxes.
- Click **OK** to confirm. Note that your gateway then restarts to affect your changes.

| Box Internet Access Configuration Status This page enables you to configure your main internet connection parameters. |
|----------------------------------------------------------------------------------------------------|
| Status     This page enables you to configure your main internet connection parameters.                               |
| This page enables you to configure your main internet connection parameters.                                          |
| Configuration                                                                                                    |
| Internet Connection Mode                                                                                              |
| LAN                                                                                                    |
| Wireless Auto                                                                                                    |
| Voice Connection Protocol : ODHCP OPPPoE                                                                              |
| Security                                                                                                    |
|                                                                                                    |
| HOME NETWORK Main Internet Access                                                                                     |
| Connected Devices                                                                                                    |
| ADMINISTRATION                                                                                                    |
| ADSL Mode : ADSL-Auto/AutoDetect modulation \$                                                                        |
| Management WARNING: Changing ADSL mode will automatically reboot the box                                              |
| > Troubleshooting VPI / VCI:                                                                                          |
| Acknowledgements                                                                                                    |
| PPP Parameters                                                                                                    |
| PPP Login:                                                                                                    |
| PPP Password: Leave blank to keep existing password                                                                   |
| Confirm PPP Password:                                                                                                 |
|                                                                                                    |
| EoA / IPoA Parameters                                                                                                 |
| Obtain an IP address automatically                                                                                    |
| <ul> <li>Use the following IP address:</li> </ul>                                                                     |
| IP Address:                                                                                                    |
| Subnet Mask:                                                                                                    |
| Default Gateway:                                                                                                    |
|                                                                                                    |
| DNS parameters                                                                                                    |
| Obtain an DNS Servers automatically                                                                                   |
| <ul> <li>Use the following DNS Servers:</li> </ul>                                                                    |
| Primary DNS Server:                                                                                                   |
| Secondary DNS Server:                                                                                                 |
|                                                                                                    |
|                                                                                                    |
| ок                                                                                                    |

#### Configuring your local network

The default local IP address of your gateway is 192.168.1.254. The DHCP server is enabled by default and your connected hardware items will have an IP address in the range 192.168.1.1 to 192.168.1.253. The default lease time for an IP address is 240 minutes. To change these default settings:

- Click LAN under the Configuration sub-heading. The LAN Configuration page shows up.
- If necessary, change the IP address of your gateway and the subnet mask of your wireless network.
- If necessary, change the IP address range. You can also change the default lease time, which represents the number of minutes you can use the assigned IP address before the DHCP lease expires.
- To disable the DHCP server, click **Disabled** next to **DHCP server**.

Some LAN clients require fixed IP addresses. For such clients, you must reserve and assign an IP address on the DHCP server. These reservations are permanent lease assignments, which are used to ensure that a specified LAN client on your network is always assigned the same IP address. To reserve an IP address for a LAN client:

- Navigate to the **Fixed IP addresses assigned by the DHCP server** panel.
- Click + Add a DHCP rule.

- Edit the default name of the LAN client, its MAC address, and the IP address you want to reserve for it.
- Click OK to confirm.

| BOX                        |                             |                    |                                       |                            |                      |
|----------------------------|-----------------------------|--------------------|---------------------------------------|----------------------------|----------------------|
| > Status                   | LAN COnfigura               | tion               |                                       |                            |                      |
| <sup>∼</sup> Configuration | You can use this configu    | uration page to au | Itomatically configure your hom       | e network so that your com | puters can share the |
| Internet                   |                             | ou preiel, you eu  | n ban enter your parameters m         | and any.                   |                      |
| LAN                        | Local Netwo                 | rk 1               |                                       |                            |                      |
| Wireless<br>Voice          | IP Address<br>Subnet Mask   |                    | 192.168.1.254           255.255.255.0 |                            |                      |
| Security                   |                             |                    |                                       |                            |                      |
| HOME NETWORK               | DHCP Server                 | Disabled           | Enabled                               |                            |                      |
| Connected Devices          | Address Range<br>Lease Time | 192.168<br>240     | .1.1 - 192.168.1.253<br>minutes       |                            |                      |
| ADMINISTRATION             |                             |                    |                                       |                            |                      |
| Management                 | Fixed IP address            | es assigned b      | y the DHCP server                     |                            |                      |
| > Troubleshooting          | l.                          | Name               | MAC                                   | IP                         |                      |
| Acknowledgements           | х мус                       | omputer            | 00:00:00:00:00:00                     | 192.168.1.1                |                      |
|                            |                             |                    | + Add a DHCP rule                     |                            |                      |
|                            |                             |                    | ок                                    |                            |                      |

#### Configuring your wireless network

Your gateway supports WiFi standard 802.11g and 802.11n, but is also compatible with standard 802.11b.

To change your WiFi mode, click **Wireless** under the **Configuration** sub-heading. On the **Wireless Configuration** page that shows up, use the **Wireless Mode** drop-down list to change your WiFi mode:

- 802.11b: to connect with 802.11b devices only.
- 802.11g: to connect with 802.11g devices only.
- 802.11n: to connect with 802.11n devices only.
- 802.11b+g: to connect with both 802.11b and 802.11g WiFi device types.
- 80211g+n: to connect with both 802.11g and 802.11n WiFi device types.
- 80211b+g+n: to connect with all WiFi device types.
- Auto: to let your gateway select the best WiFi mode.

Note that, by default, your gateway is configured to allow wireless connections. You can disable this by setting **Wireless State** to **Disabled**.

By default, your gateway automatically selects the best WiFi channel. However, you can select a channel manually.

| вох            | Window Configuration                                                 |
|----------------|----------------------------------------------------------------------|
| > Status       | wireless Configuration                                               |
| ✓Configuration | This page enables you to configure your wireless network parameters. |
| Internet       | General Wireless Parameters                                          |
| LAN            | E 7                                                                  |
| Wireless       | Wireless State: Disabled Enabled                                     |
| Voice          | Wireless Moder                                                       |
| Security       | Note: Only WPA2 or WPA/WPA2 supports 802.11ng or 802.11bgn modes.    |
| HOME NETWORK   | Channel: Auto 🛟 (11)                                                 |
| HOPE REFINAR   | Transmit Power: 7                                                    |

Select an appropriate power level for your wireless connection from the **Transmit Power** drop-down box. The available range is 1 through 7. Higher the setting, higher is the power the transmitted signals and, therefore, coverage of your wireless network. The table below shows the relation between the transmit power value and its associated radio output power levels.

| Transmit Power | Radio Output Power (dBm) |
|----------------|--------------------------|
| 1              | 14                       |
| 2              | 15                       |
| 3              | 16                       |
| 4              | 17                       |
| 5              | 18                       |
| 6              | 19                       |
| 7              | 23                       |

Enter a name assigned to your wireless network in the **Name of SSID** text box. The default name is SINGTEL-XXXX, where XXXX represents the last four digits of your gateway serial number (for example, SINGTEL-1659).

By default, your gateway broadcasts the SSID, which enables the visibility of your gateway to users who scan to connect to a wireless network. You can choose to disable the broadcast by selecting the **Mask SSID** check box. Note that when you disable the SSID broadcast, you will have to manually add a wireless profile in the LAN client to connect to your wireless network instead of selecting your SSID from a typical scan.

| SSID Parameters       |              |            |   |
|-----------------------|--------------|------------|---|
| SSID (Name of Wireles | ss Network)  |            |   |
| Name of SSID:         | SINGTEL-1659 | Mask SSID: | Θ |

# Securing your wireless network

To secure your wireless network, click **Wireless** under the **Configuration** sub-heading. On the **Wireless Configuration** page that shows up, navigate to the **Security** panel.

The default encryption type is **WPA/WPA2**, but you can choose another. The default WPA2 password is printed on the label on the right bottom side of your gateway.

| None (Not Recomme         | ended)                                                                     | OWEP                                                             | OWPA | ⊖WPA2III | •WPA/WPA2 |
|---------------------------|----------------------------------------------------------------------------|------------------------------------------------------------------|------|----------|-----------|
| elect Option:<br>assword: | Auto                                                                       | 9                                                                |      |          |           |
| Seria<br>Defa             | al Number<br>Jult Wireless Pass                                            | word                                                             |      |          |           |
|                           |                                                                            |                                                                  |      |          |           |
|                           |                                                                            |                                                                  |      |          |           |
| •                         | Park of Parameters<br>Breacht Das, Kitz, Jan<br>1, Stranger<br>1, Stranger | SN: 09876543211 SN: 09876543211 ↓ 09876543 ↓ 09876543 ↓ 09876543 |      |          |           |
|                           |                                                                            |                                                                  | 7    |          |           |

The following table provides more information about the supported encryption types:

| Authentication type | Description                                                                                                    |
|---------------------|----------------------------------------------------------------------------------------------------|
| WEP                 | The Wireless Encryption Protocol (WEP) is an older security<br>protocol that allows any wireless clients within the radio range to<br>access your network without an encryption key. This setting<br>provides the least level of security. For security reasons, do not<br>select this setting unless there is a compatibility issue with an<br>older wireless client. For added protection, set an encryption key<br>on your access point and enter the same key into your other<br>wireless clients.<br>Use the <b>Select Option</b> drop-down list to select between <b>64-bit</b><br>and <b>128-bit</b> encryption mechanisms for WEP. |
| WPA                 | This setting provides good security and works with most recent<br>wireless clients. This setting requires an encryption key on the<br>access point and the wireless client configured to use Wi-Fi<br>Protected Access – Pre-Shared Key (WPA-PSK) with the same<br>encryption key.<br>With WPA, you can use only the Temporal Key Integrity Protocol<br>( <b>TKIP</b> ) encryption mechanism.                                                                                                    |
| WPA2                | This setting requires that wireless clients use only WPA2 to<br>access your networks. An encryption key must be configured on<br>the access point and entered into the wireless client. WPA2 is<br>currently the most secure Wi-Fi encryption protocol but may not<br>be available on older wireless clients.<br>With WPA2, you can use only the Advanced Encryption<br>Standard ( <b>AES</b> ) encryption mechanism.                                                                                                    |
| WPA/WPA2            | This setting allows a wireless client to use either WPA or WPA2 to access your network. An encryption key must be configured on the access point and the same key must be entered on the wireless client.<br>Use the <b>Select Option</b> drop-down list to select between <b>TKIP</b> (for clients that support WPA) and <b>AES</b> (for clients that support WPA2) encryption mechanisms. We recommend you to leave the setting as <b>Auto</b> (default), which will enable your gateway to use the appropriate encryption mechanism depending on the wireless client.                                                                   |

You can also secure your wireless network using the Wi-Fi Protected Setup (WPS). When WPS is enabled, your gateway automatically detects the presence of a WPS-enabled LAN client; thus, simplifying the process of accessing your wireless network. Your gateway supports both the WPS configuration methods: PIN-based and Push Button Configuration (PBC) based.

To set up WPS:

- Select the Enable WPS check box. This enables the configuration of WPS using the PBC method.
- Click either the **Push Button** on the page or the **WPS** button on the front panel of your gateway. You can then use the PUSH method on your LAN client (as advised by its manufacturer).

The synchronization between the access point and the client should be complete within 120 seconds.

| Wireless Protected Setup |       |
|--------------------------|-------|
|                          |       |
| Enable WPS:              |       |
| WPS Method:              | PBC - |
|                          |       |
|                          |       |
| Push Button              |       |

If you want to use the PIN method instead, select PIN from the WPS Method drop-down list box. Enter the PIN generated by the LAN client in the Enter PIN text box. Click Connect to establish the wireless connection.

| Wireless Protected Setup   |            |
|----------------------------|------------|
| Enable WPS:<br>WPS Method: | ♥<br>PIN ▼ |
| Enter PIN:                 | Connect    |

MAC address filtering is disabled by default. When enabled, the wireless connection is granted only to those LAN clients whose MAC addresses are registered.

| Advanced Configuration                       |                         |         |  |  |
|----------------------------------------------|-------------------------|---------|--|--|
| DTIM Period:                                 | 1                       |         |  |  |
| MAC filtering - List of Registered Terminals |                         |         |  |  |
| Status of Filtering                          | Disabled <b>Enabled</b> |         |  |  |
| Terminal                                     | MAC Address             | Actions |  |  |
|                                              |                         | Add     |  |  |

The Delivery Traffic Indication Message period (**DTIM Period**) determines the interval at which the access point sends its broadcast traffic.

#### Authorising programs to access the Internet

Your gateway is, by default, configured to block all communications initiated from outside. This function may affect how some applications operate: online games, communication tools (email, chat, video conferencing, etc.), and server applications (FTP, SMTP).

To allow some of your applications to access your network from outside:

- Under the Box heading, click Security, and then click Applications.
- On the Configuring Applications page, select the applications you need from the dropdown lists.
- Click **OK** to confirm.

| вох                                                                                                    | Configuring Appli                                                                                                    | cations                                                                                                 |                                                                             |                                                               |                                                  |
|----------------------------------------------------------------------------------------------------|----------------------------------------------------------------------------------------------------|----------------------------------------------------------------------------------------------------|-----------------------------------------------------------------------------|---------------------------------------------------------------|--------------------------------------------------|
| <ul> <li>Status</li> <li>Configuration</li> <li>Security</li> <li>Applications</li> <li>Port Forwarding</li> <li>DMZ</li> </ul> | For security reasons, the Box<br>communicate with the outsid<br>If you can't find the application<br>Configuring Application | is configured to block all com<br>e world, you can authorise th<br>on in the list, you can configu<br>s | nmunication from the c<br>em by selecting them f<br>re it manually on the N | outside. If you ha<br>from the following<br>VAT configuration | ve applications that need to<br>g list.<br>page. |
| HOME NETWORK                                                                                                    | Select the application you wa                                                                                                | ant to authorise:                                                                                       |                                                                             |                                                               |                                                  |
| Connected Devices                                                                                                    | Games :                                                                                                    | Communication :                                                                                         | Internet :                                                                  | Ser                                                           | vers :                                           |
| ADMINISTRATION                                                                                                    |                                                                                                    |                                                                                                    |                                                                             |                                                               |                                                  |
| <ul> <li>Management</li> <li>Troubleshooting</li> <li>Acknowledgements</li> </ul>                                               | List of Authorised Applica<br>Application(s)                                                                                 | tions<br>Destination IP                                                                                 |                                                                             | Delete                                                        | Change                                           |
|                                                                                                    |                                                                                                    | I                                                                                                    | ок                                                                          |                                                               |                                                  |

# Configuring port forwarding

The forwarding table allows all the packets received via a specific port to be transmitted to a specific machine on the internal network. Therefore, if you want to be able to access a web server operating on machine 192.168.1.135 from outside, you will have to define a forwarding rule that redirects all the TCP packets received via port 80 to another defined port on machine 192.168.1.135.

To configure port forwarding:

- Under the **Box** heading, click **Security**, and then click **Port Forwarding**.
- On the **Port Forwarding** page, click + **Add a Port Forwarding Rule**.
- If required, edit the default application name by clicking on it.
- Select the protocol type: TCP or UDP.
- Enter the port that has to be forwarded to the internal service.
- Indicate the address of the hardware on the local network, followed by the destination port. The request will be forwarded to this private address.

| ж                                | Deut                                | a muse welling a                                                                         |                                                                                     |                                                                   |                                                     |                                              |  |  |  |
|----------------------------------|-------------------------------------|------------------------------------------------------------------------------------------|-------------------------------------------------------------------------------------|-------------------------------------------------------------------|-----------------------------------------------------|----------------------------------------------|--|--|--|
| Status                           | Port                                | orwarding                                                                                |                                                                                     |                                                                   |                                                     |                                              |  |  |  |
| Configuration<br>Security        | You can u<br>address a<br>want to c | se this function to manually<br>nd port. This means you ca<br>onfigure may already be in | y create rules to trans<br>in protect yourself from<br>the list of <b>preconfig</b> | late IP addresses an<br>m unsolicited reques<br>ured applications | d ports in your home ne<br>ts from the outside work | twork into an Interr<br>d. The application y |  |  |  |
| Applications                     | Port Fo                             | Port Forwarding Parameters                                                               |                                                                                     |                                                                   |                                                     |                                              |  |  |  |
| DMZ                              | Enable of                           | e state Disabl                                                                           | ed Enabled                                                                          |                                                                   |                                                     |                                              |  |  |  |
| E NETWORK                        |                                     |                                                                                          |                                                                                     |                                                                   |                                                     |                                              |  |  |  |
| nnected Devices                  | Port F                              | orwarding Rules                                                                          |                                                                                     |                                                                   |                                                     |                                              |  |  |  |
| IINISTRATION                     |                                     | Application                                                                              | Protocol                                                                            | Source<br>ports                                                   | Destination IP                                      | Destination po<br>(blank for<br>same)        |  |  |  |
| lanagement                       | x                                   | MyApplication                                                                            | tcp                                                                                 | 80                                                                | 192.168.1.223                                       | 80                                           |  |  |  |
| roubleshooting<br>knowledgements |                                     |                                                                                          | + Add a                                                                             | Port Forwarding Rule                                              | 9                                                   |                                              |  |  |  |
|                                  |                                     |                                                                                          |                                                                                     | or                                                                |                                                     |                                              |  |  |  |

# **Defining a DMZ**

The DMZ enables you to show a machine on the Internet with no restriction on the ports used. It allows you to open all previously undefined ports (port forwarding) to a single LAN machine:

- Under the **Box** heading, click **Security**, and then click **DMZ**.
- On the **DMZ configuration** page, click **Enabled** to enable the service.
- Enter the IP address of the machine that will be in the DMZ. You can also select the name of the host from the drop-down list.
- Click OK to confirm.

| BOX<br>Status<br>Configuration<br>Security<br>Applications  | DMZ configuration<br>You can use this function to make one of your PCs accessible from the Internet (web or FTP server applications), while still<br>protecting the other computers in your network.<br>DMZ parameters                                   |
|-------------------------------------------------------------|----------------------------------------------------------------------------------------------------|
| Port Forwarding<br>DMZ<br>HOME NETWORK<br>Connected Devices | State       Disabled       Enabled         Enter the IP address of the computer you want to include in the DMZ (the default setting is the IP address of the computer you are using to access this interface):       IP Address : [Other ] 192.168.1.223 |
| ADMINISTRATION  Management Troubleshooting Acknowledgements | ок                                                                                                    |

#### **Configuring phone lines**

You can configure one or two phone lines at a time on your gateway. In addition, you can configure the user name and password of your VOIP account to prevent unauthorized access.

To configure your phone lines:

- Under the Box heading, click Configuration, and then click Voice.
- On the Router: Voice Configuration page, select the voice profile (singtel1 or singtel2) you want to edit or set up.
- On the Line Configuration tab, click Line 1 or Line 2 and then select the Enable This Line checkbox. This activates the line for use.
- Enter the Phone Number, Username, and Password provided by the Internet Service Provider in the corresponding text boxes.
- Click Save Current Profile. Click OK in the confirmation window that pops up.
- The page refreshes and status of the phone line along with a refresh button displays next to the Enable This Line checkbox:
  - Inactive or registering: Click the refresh button after some time. If the problem persists, verify the details you entered and try again.
  - Registration error: The phone lines have not been registered successfully. Verify the details you entered and try again.
  - **Registered**: The phone lines have been registered successfully.

| вох               | _          |                  |                      |
|-------------------|------------|------------------|----------------------|
| > Status          | Router:    | Voice Configura  | ation                |
| ✓Configuration    | Choose a \ | /oice Profile    |                      |
| Internet          |            |                  |                      |
| LAN               | singtel1   | singtel2         |                      |
| Wireless          |            |                  |                      |
| Voice             | Line C     | anfiguration     | Statistics           |
| > Security        | LineC      |                  | 50015005             |
| HOME NETWORK      | Line 1     | Enable This Line | 🗹 (Registered) 🕝     |
|                   | Line 2     | Phone Number:    | 12345678             |
| Connected Devices |            | Username:        | 12345678             |
| ADMINISTRATION    |            | Password:        | Confirm:             |
| > Management      |            | Physical Port:   | 1                    |
| > Troubleshooting |            | Codec:           | G.711ALaw            |
|                   |            |                  |                      |
|                   |            |                  |                      |
|                   |            |                  |                      |
|                   |            |                  | Save Current Profile |

After you successfully register your phone lines, you can click the **Line Statistics** tab to view detailed information such as the number of incoming and outgoing calls, duration of calls, etc.

|                   | Router:    | Voice Configura        | ation      |                  |         |             |                      |  |  |
|-------------------|------------|------------------------|------------|------------------|---------|-------------|----------------------|--|--|
| > Status          |            | -                      |            |                  |         |             |                      |  |  |
| ✓Configuration    | Choose a \ | Choose a Voice Profile |            |                  |         |             |                      |  |  |
| Internet          |            |                        |            |                  |         |             |                      |  |  |
| LAN               | singtel1   | singtel1 singtel2      |            |                  |         |             |                      |  |  |
| Wireless          | _          |                        |            |                  |         |             |                      |  |  |
| Voice             |            |                        |            |                  |         |             |                      |  |  |
| > Security        | Line C     | onfiguration Line:     | Statistics |                  |         |             |                      |  |  |
|                   | Line 1     |                        |            | Last Completed   | Call    | Cumulat     | ive Since Last Reset |  |  |
| HOME NETWORK      | Line I     | Timestamp (Last cal    | l/reset):  | Fri 01-01-2010 1 | 2:02:03 | N/A         |                      |  |  |
| Connected Devices | Line 2     | Number Of Calls:       |            | 1                |         | 2           |                      |  |  |
|                   |            | Outgoing Failed Call   | 5:         | 0                |         | 0           |                      |  |  |
| ADMINISTRATION    |            | Calls Dropped:         |            | 0                |         | 0           |                      |  |  |
| > Management      |            | Duration (sec.):       |            | 113              |         | 179         |                      |  |  |
| > Troubleshooting |            | Far-end Host Inform    | ation:     | 0.0.0.0:0        |         | N/A         |                      |  |  |
|                   | -          | Packet Loss:           |            | 7                |         | 25          |                      |  |  |
|                   |            | Round Trip Delay:      |            | 0                |         | 0           |                      |  |  |
|                   |            |                        | Last Co    | mpleted Call     | Cumul   | lative Sind | e Last Reset         |  |  |
|                   |            |                        | Inbound    | Outbound         | Inbou   | nd          | Outbound             |  |  |
|                   |            | All Calls:             | 0          | 1                | 0       |             | 2                    |  |  |
|                   |            | Calls Answered         | 0          | 1                | 0       |             | 2                    |  |  |
|                   |            | cuito Anonereu.        |            |                  |         |             |                      |  |  |

# Displaying the activated services

Under the **Box** heading, click **Status**, and then click **Services Status**. This interface will allow you to view the services that are currently activated on your gateway.

| BOX                                                 | Services Status                                                                                             |
|-----------------------------------------------------|----------------------------------------------------------------------------------------------------|
| Status                                              |                                                                                                    |
| Services Status Broadband Status                    | You are currently not connected                                                                             |
| <ul> <li>Configuration</li> <li>Security</li> </ul> | No signal detected: check the connections (cables + filters) of the Box as shown in the installation guide. |
| HOME NETWORK                                        | (( <b>(</b> )) SSID SINGTEL-1659 is enabled                                                                 |
| Connected Devices                                   | Your WiFi connection is secure (WPA/WPA2 Auto)                                                              |
| ADMINISTRATION                                      |                                                                                                    |
| > Management<br>> Troubleshooting                   | No TV decoder connected to your box.                                                                        |
| Acknowledgements                                    | Television                                                                                                  |
|                                                     | No Voice line is currently registered                                                                       |
|                                                     | Telephony                                                                                                   |
|                                                     |                                                                                                    |
|                                                     | Remote access                                                                                               |

#### Displaying the broadband status

Under the **Box** heading, click **Status**, and then click **Broadband Status**. This interface will allow you to view the connectivity status, Internet connection details, and traffic statistics.

The following is an example of the **Broadband Statistics** page when the physical link is set to ADSL. For information on how to configure the physical link, see the "Configuring your broadband Internet access" section on page 3.

# BOX <sup>V</sup>Status

Services Status Broadband Status

**Broadband Statistics** 

Configuration

Security

HOME NETWORK

Connected Devices

ADMINISTRATION

Management > Troubleshooting Acknowledgements

| Available WAN Interface | 5         |                        |        |  |  |  |  |
|-------------------------|-----------|------------------------|--------|--|--|--|--|
| INTERNET IPTV           | VOIP MGMT |                        |        |  |  |  |  |
| Connectivity            |           |                        |        |  |  |  |  |
| IP Connectivity:        |           | Not Connected          |        |  |  |  |  |
| DSL Link:               | Idle      |                        |        |  |  |  |  |
| Connection Details      |           |                        |        |  |  |  |  |
| Broadband Link Type:    |           | Built in modern - ADSL |        |  |  |  |  |
| Connection Type:        |           |                        |        |  |  |  |  |
| IP Address: 0.0.0.0     |           |                        |        |  |  |  |  |
| Subnet Mask: 0.0.0.0    |           |                        |        |  |  |  |  |
| Default Gateway:        |           | 0.0.0.0                |        |  |  |  |  |
| Primary DNS:            |           | 0.0.0.0                |        |  |  |  |  |
| Secondary DNS:          |           | 0.0.0.0                |        |  |  |  |  |
| Host Name:              |           | app                    |        |  |  |  |  |
| Domain:                 |           | singnet.com.sg         |        |  |  |  |  |
| MAC Address:            |           | 06:0c:c3:51:6c:65      |        |  |  |  |  |
| MTU:                    |           | 1500                   |        |  |  |  |  |
| Traffic Statistics      |           |                        |        |  |  |  |  |
| IP Traffic              | Bytes     | Packets                | Errors |  |  |  |  |
| Transmit:               | 0         | 0                      | 0      |  |  |  |  |
| Receive:                | 0         | 0                      | 0      |  |  |  |  |
|                         |           |                        |        |  |  |  |  |

| DSL Details                     |             |                   |                    |                  |
|---------------------------------|-------------|-------------------|--------------------|------------------|
| DSL Statistics:                 | Down        |                   | Up                 |                  |
| Max Rate:                       | 0 Kbps      |                   | 0 Kbps             |                  |
| Noise Margin:                   | 0 dB        |                   | 0 dB               |                  |
| Attenuation:                    | 0 dB        |                   | 0 dB               |                  |
| Output Power:                   | 0 dBm       |                   | 0 dBm              |                  |
| Interleave Delay:               | 0 ms        |                   | 0 ms               |                  |
| Impulse Noise Protection:       | 0           |                   | 0                  |                  |
| DSL Details:                    |             |                   |                    |                  |
| Protocol:                       |             |                   | Unavailable        |                  |
| Channel:                        |             |                   | Interleaved        |                  |
| DSLAM Vendor Information:       |             |                   |                    |                  |
| ATM PVC:                        |             |                   | 0/100              |                  |
| Potential Missing Phone Filter: |             |                   | undetected         |                  |
| DSL Link Errors                 |             |                   |                    |                  |
|                                 | Since Reset | Current 24-hr Int | Current 15-min int | Since Last Event |

|     |                            | Since Reser | current 24-in mu | current 13-min mt | Since Last Event |
|-----|----------------------------|-------------|------------------|-------------------|------------------|
| ATM |                            |             |                  |                   |                  |
|     | Cell Header Errors:        | 0           | 0                | 0                 | 0                |
| DSL |                            |             |                  |                   |                  |
|     | Loss of Framing Failures:  | 0           | 0                | 0                 | 0                |
|     | Cum. Seconds w/Errors:     | 0           | 0                | 0                 | 0                |
|     | Cum. Sec. w/Severe Errors: | 0           | 0                | 0                 | 0                |
|     | DSL Unavailable Seconds:   | 4294928666  | 4294928666       | 747               | 0                |
|     | CRC Errors:                | 0           | 0                | 0                 | 0                |
|     | FEC Errors:                | 0           | 0                | 0                 | 0                |

Home

The following is an example of the **Broadband Statistics** page when the physical link is set to Ethernet.

| вох               | Providence di Charlistian |       |                   |        |
|-------------------|---------------------------|-------|-------------------|--------|
| ∽Status           | Broadband Statistics      |       |                   |        |
| Services Status   | Available WAN Interfaces  |       |                   |        |
| Broadband Status  | INTERNET IPTV VOIP        | MGMT  |                   |        |
| > Configuration   |                           |       |                   |        |
| Security          | Connectivity              |       |                   |        |
| HOME NETWORK      | IP Connectivity:          |       | Not Connected     |        |
| Connected Devices | Connection Details        |       |                   |        |
|                   | Broadband Link Type:      |       | Ethernet          |        |
| ADMINISTRATION    | Connection Type:          |       | DHCP              |        |
| Management        | IP Address:               |       | 0.0.0.0           |        |
| > Troubleshooting | Subnet Mask:              |       | 0.0.0.0           |        |
| Acknowledgements  | Default Gateway:          |       | 0.0.0.0           |        |
|                   | Primary DNS:              |       | 0.0.0.0           |        |
|                   | Secondary DNS:            |       | 0.0.0.0           |        |
|                   | Host Name:                |       | арр               |        |
|                   | Domain:                   |       | singnet.com.sg    |        |
|                   | MAC Address:              |       | 06:0c:c3:51:6c:65 |        |
|                   | MTU:                      |       | 1500              |        |
|                   | Traffic Statistics        |       |                   |        |
|                   | IP Traffic                | Bytes | Packets           | Errors |
|                   | Transmit:                 | 15746 | 55                | 0      |
|                   | Receive:                  | 0     | 0                 | 0      |
|                   |                           |       |                   |        |

Home

### Displaying the devices connected to your gateway

To display the devices connected to your gateway, click **Connected Devices** under the **Home Network** heading. The devices that are currently connected and active are shown in green, whereas the devices that are not currently connected but have been part of your network are shown in red. You can view more information (such as IP address, MAC address, etc.) about the connected devices by hovering your mouse pointer over the hostname.

| BOX                                                                                                | Connected equipment                                                                                                    |
|----------------------------------------------------------------------------------------------------|----------------------------------------------------------------------------------------------------|
| Configuration Security                                                                             | Accessories Terminals                                                                                                    |
| Security HOME NETWORK Connected Devices ADMINISTRATION Management Troubleshooting Acknowledgements | Printer<br>WebCam<br>WebCam<br>3G+<br>Other USB<br>Cher USB<br>Conscient of the second second seco |
|                                                                                                    |                                                                                                    |

#### Creating system password

To set or change your gateway's administrative password, click **System Password** under the **Management** heading. Note that the password is case-sensitive and must have at least 8 alpha-numeric characters. You can also include any of the following symbols:  $@!|&{} \\ /?$ 

| вох               | Deuter Admini                       |                |                                        |  |  |  |  |  |
|-------------------|-------------------------------------|----------------|----------------------------------------|--|--|--|--|--|
| > Status          | Router: Adminis                     | strative Passw | ora                                    |  |  |  |  |  |
| Configuration     | Change your Administrative Password |                |                                        |  |  |  |  |  |
| > Security        | Old Password:                       | •••••          | Leave blank if you have not set it yet |  |  |  |  |  |
| HOME NETWORK      | New Password:                       | •••••          | Confirm: ••••••                        |  |  |  |  |  |
| Connected Devices |                                     |                |                                        |  |  |  |  |  |
| ADMINISTRATION    |                                     |                | Save                                   |  |  |  |  |  |
| ∼Management       |                                     |                |                                        |  |  |  |  |  |
| System Password   |                                     |                |                                        |  |  |  |  |  |
| Restart           |                                     |                |                                        |  |  |  |  |  |
| Reset             |                                     |                |                                        |  |  |  |  |  |
| > Troubleshooting |                                     |                |                                        |  |  |  |  |  |
| Acknowledgements  |                                     |                |                                        |  |  |  |  |  |

#### Restarting your gateway

To restart your gateway, click **Restart** under the **Management** heading. Your settings will be saved.

| вох                     | Rev Management                                                                                   |
|-------------------------|--------------------------------------------------------------------------------------------------|
| Status                  | Box Management                                                                                   |
| > Configuration         | Restart Router                                                                                   |
| Security                |                                                                                                  |
| HOME NETWORK            | The router will be restarted after you press OK.<br>The existing parameters will not be changed. |
| Connected Devices       | ок                                                                                               |
| ADMINISTRATION          |                                                                                                  |
| <sup>∼</sup> Management |                                                                                                  |
| System Password         |                                                                                                  |
| Restart                 |                                                                                                  |
| Reset                   |                                                                                                  |
| > Troubleshooting       |                                                                                                  |
| Acknowledgements        |                                                                                                  |

# Restoring the factory settings

To force your gateway to return to its original factory settings, click **Reset** under the **Management** heading. All your gateway settings will then be lost.

| BOX               | Box Management                                                         |
|-------------------|------------------------------------------------------------------------|
| > Configuration   | Factory Reset                                                          |
| > Security        |                                                                        |
| HOME NETWORK      | The router will be reseted to its factory settings after you press OK. |
| Connected Devices |                                                                        |
| ADMINISTRATION    | οκ                                                                     |
| ƳManagement       |                                                                        |
| System Password   |                                                                        |
| Restart           |                                                                        |
| Reset             |                                                                        |
| > Troubleshooting |                                                                        |
| Acknowledgements  |                                                                        |

# **Displaying diagnostic information**

To view detailed diagnostic information about your gateway and Internet connection, click **Box Diagnostics** under the **Troubleshooting** heading.

| BOX               |                       |                            |          |
|-------------------|-----------------------|----------------------------|----------|
| Status            | Box Diagnostics       |                            |          |
|                   | » Box Data            |                            |          |
| Configuration     | » Connection Status   | » WiFi Interface           |          |
| Security          | » Box Configuration   | » Ethernet Interfaces      |          |
| HOME NETWORK      | Box Data              |                            |          |
|                   | Product Name          | xDSL CPE Software          |          |
| Connected Devices | Software Version      | B41003-Singtel-RC7-54572   |          |
|                   | Serial Number         | 220000053361659            |          |
| DMINISTRATION     | Time Since<br>Startup | 00 day 01 hours 49 minutes |          |
| Management        |                       |                            |          |
| ✓Troubleshooting  |                       |                            |          |
| Box Diagnostics   | Connection Status     |                            |          |
| TP Litities       | ADSL Synchronisation  | Not Applicable             |          |
| IF Outlies        | Ethernet Link         | Connected                  |          |
| Acknowledgements  | Access to             | Server Available           |          |
|                   | Remote Server (BAS)   |                            |          |
|                   | WAN Connected         | No Connection Established  |          |
|                   | Uptime of Current     |                            |          |
|                   | Internet connection   | 00 day 00 hours 00 minutes |          |
|                   | Data Rate             | Not Applicable             |          |
|                   | IP Address            |                            |          |
|                   | DNS Server            |                            |          |
|                   |                       |                            | *        |
|                   | Box Configuration     |                            |          |
|                   | DHCP Server           | Enabled                    |          |
|                   | Firewall              | Normal Security Level      |          |
|                   | DMZ                   | Disabled                   |          |
|                   |                       |                            |          |
|                   |                       |                            | <b>A</b> |
|                   | Interfaces            |                            |          |
|                   | Wireless:             |                            |          |
|                   | Status                | Enabled                    |          |
|                   | Network Name (SSID)   | SINGTEL-1659               |          |
|                   | Mode                  | Auto                       |          |
|                   | Channel               | Auto                       |          |
|                   | Authentication Mode   | WPA/WPA2                   |          |
|                   | Option                | Auto                       |          |
|                   | Ethernet:             | Net Connected              |          |
|                   | Ethernet 1            |                            |          |
|                   | Ethernet 2            | 1000base1-PD               |          |
|                   |                       |                            |          |

# Using built-in IP utilities

You can use the inbuilt IP utilities such as ping, traceroute, and dnsquery to determine if there are any communication issues between your gateway and the host/Internet.

To access these utilities:

- Under the Administration heading, click Troubleshooting, and then click IP Utilities.
- Select the test you want to run from the **Test Type** drop-down list:
  - If you select **ping**, you can test whether a particular host is reachable across an IP network. In addition, you can self-test the network interface card of your gateway or use the tool for latency test.
  - If you select traceroute, you can determine the route taken by the data packets across an IP network.
  - If you select **dnsquery**, you can test if your gateway is resolving domain names to IP addresses.
- Enter the IP address of the destination in the Host Address text box.
- Click Start or Stop testing. You can view the results in the Test Results text box.
- To clear previous test logs, click **Clear Results**.

| вох               |                      |      |                 |
|-------------------|----------------------|------|-----------------|
| > Status          | IP Utilities & tests |      |                 |
| > Configuration   | Select a test to run |      |                 |
| Security          | Test Type:           | ping | _               |
| HOME NETWORK      | Host Address:        |      |                 |
|                   | Test Depth:          | 30   | Times or Hops   |
| Connected Devices | Packet Size:         | 64   | Bytes (Max 576) |
| ADMINISTRATION    | Test Results:        |      |                 |
| Management        |                      |      |                 |
|                   |                      |      |                 |
|                   |                      |      |                 |
| Box Diagnostics   |                      |      |                 |
| IP Utlities       |                      |      |                 |
| Acknowledgements  |                      |      |                 |
|                   |                      |      |                 |
|                   |                      |      |                 |
|                   |                      |      |                 |
|                   |                      |      |                 |
|                   |                      |      |                 |
|                   | (                    |      | ) 4 > (         |
|                   |                      |      |                 |